# <u>TOIMIHENKILÖIDEN SEURAMAPPIOHJE</u>

## WWW.SEURAMAPPI.FI/FBTKARHUT

## **REKISTERÖITYMINEN**

-Klikkaa "ILMOITTAUDU"

-Täytä yhteystiedot kenttiin

- Jaostot-kohdassa valitse "JUNIORIJOUKKUEET" ja "TOIMIHENKILÖT"
- Ryhmät-kohdassa valitse oma(t) joukkueesi ja toimihenkilöroolisi
- Saat sähköpostiisi vahvistuksen ja tunnukset seuramappiin

- Kun kirjaudut sisään näet tässä kohtaa vasta kalenterin ja "OMA SIVU" -kohdan. Toimistolta myönnetään erikseen oikeanlaiset oikeudet valmentajille, jojoille jne. jolloin pääset käsiksi muihinkin ominaisuuksiin.

- Kalenterissa näkyy valmentajille oletuksena seuran kaikkien joukkueiden tapahtumat. Seuramapin selainversiossa kalenterin (huom. kalenterin, ei koko sivun) oikealla ylhäällä pudotusvalikosta voit suodattaa kalenterinäkymän joukkueittain/jaostoittain. Älypuhelin-appissa tämä ei ole mahdollista.

- Oman joukkueesi tapahtuman edessä näkyy keltainen pallo, klikkaamalla tapahtumaa pääset ilmoittautumaan itsesi Paikalla/Poissa tapahtumaan.

- Seuramapissa on myös ohjeet erikseen joka sivuilla. Ohjeet aukeaa sinistä i-kirjainta klikkaamalla.

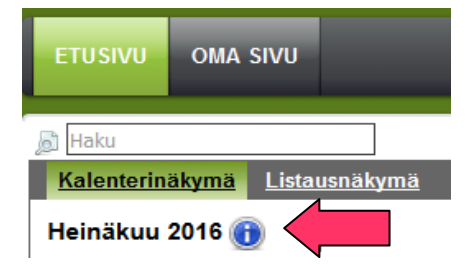

## VUOROJEN ASETUS (TAPAHTUMAT)

Kun olet saanut oikeudet tapahtumien luontiin toimistolta, ylhäällä näkyy "TAPAHTUMAT"-kohta.

#### Tapahtumat luodaan kuukausittain yksi harjoituspaikka kerrallaan Esim. Urheilutalon vuorot omana tapahtumana, tekniikkaopiston vuorot omana jne. HUOM. FRIITALAN OHEISTILAN JA PALLOILUSALIN VUOROT LUODAAN OMINA TAPAHTUMINA ERIKSEEN!

- Valitse ensin oikealta ylhäältä kaikki jaostot
- Luo uusi (tyhjä lomake)
- Nimi on joukkue + harjoituspaikka (esim. C01 Urheilutalo)
- Kausi 2016-2017
- Alkaa-kalenterista merkitään kuukauden ensimmäinen päivä tai vuorolistan ensimmäinen päivä harjoituspaikassa
- Loppuu-kalenterista valitaan kuukauden viimeinen päivä tai vuorolistan viimeinen päivä harjoituspaikassa
- Kellonajat jätetään tyhjäksi tässä vaiheessa
- Merkitään toistuva jolloin aukeaa kalenteri
- Napsautetaan kaikki päivät jolloin on tapahtuma kyseisessä paikassa
- Ilmoittatuminen: Kyllä
- Päiväkohtainen ilmoittautuminen: Ei
- Näytä "Haluan jäseneksi": Ei
- Paikalla!: Kyllä

## HUOM KÄYTÄ ALLAOLEVIA ASETUKSIA! !

(Ilmoittautumisen näkyvyys -kohdassa Jaostot-kohtaan valitaan"Juniorijoukkueet" ja

"Toimihenkilöt". Ryhmät-kohtaan valitaan oma joukkue, tässä esimerkkinä C01, ja lisäksi

### "Valmentaja")

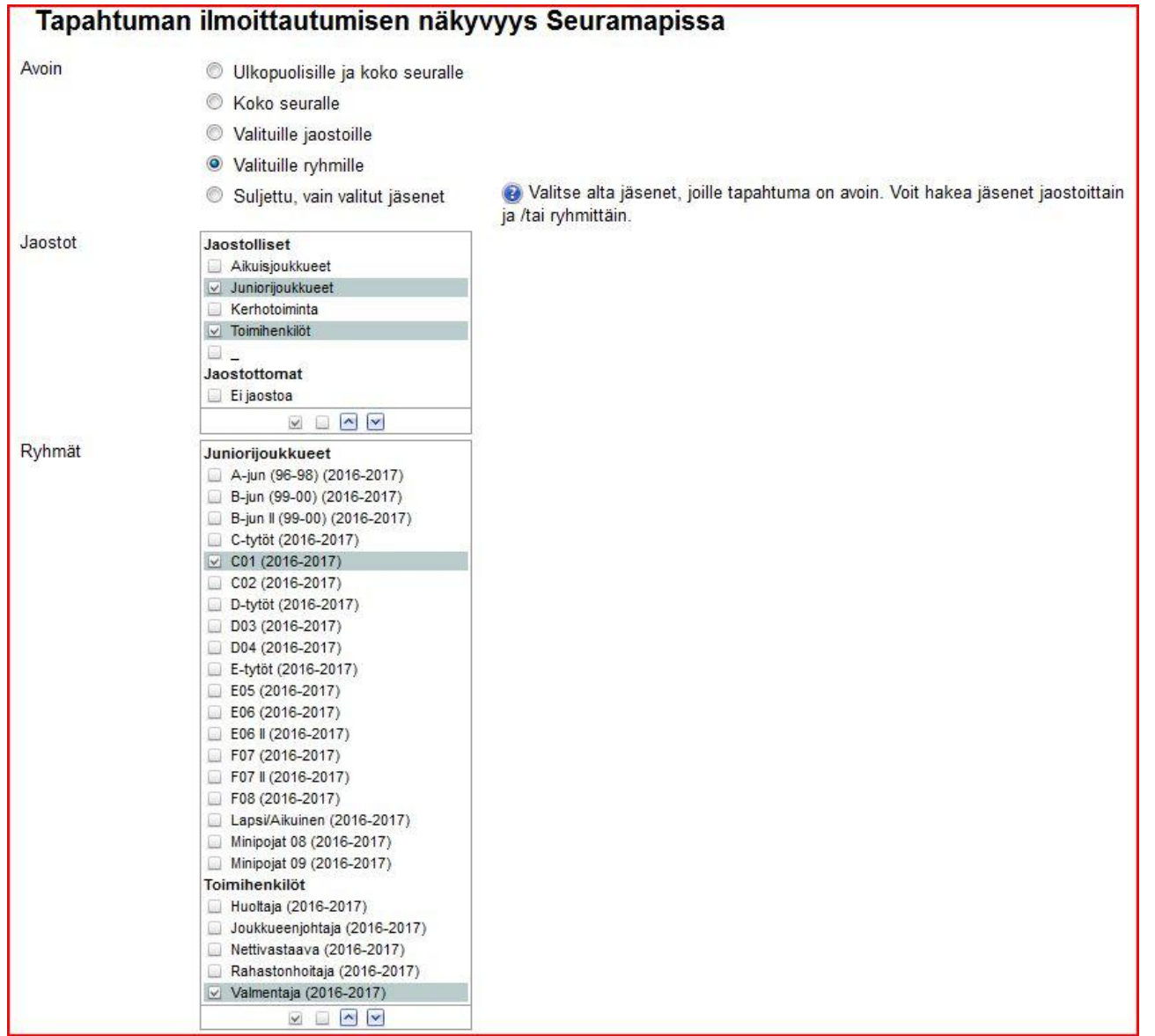

(Tapahtumaan ilmoittautuneet -kohdassa Jaostot-kohtaan valitaan vain "Juniorijoukkueet" ja ryhmät –kohtaan *oma joukkue.)* 

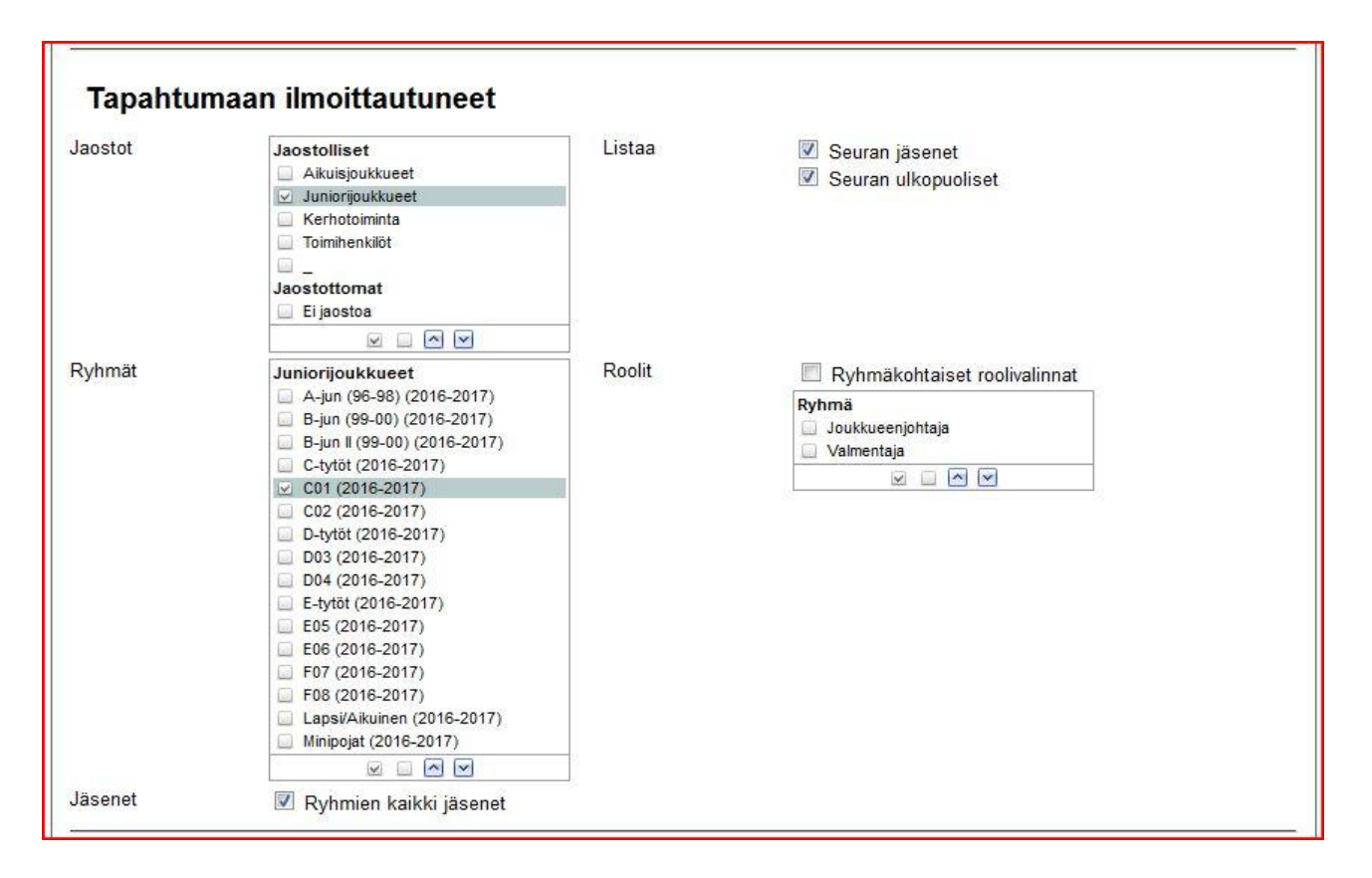

Tapahtuman muut tiedot

- Rastitaan tapahtuman paikka
- Ilmoitukseen "Päällekkäisiä tapahtumia" rastitaan: Lisää päällekkäinen
- Tallenna tapahtuma

#### Vasemmalle ilmestyy listaus juuri tehdyistä vuoroista ilman aikoja

- Napsautetaan kulloistakin vuoroa ja asetetaan vuoron alkamis ja loppumisajat vuorolistauksen mukaan.

## SÄHKÖPOSTIVIESTIT

Sähköpostien lähettämisen kattavat ohjeet löydät seuramapin ohjeista klikkaamalla sinistä ikirjainta "VIESTIT"-kohdassa